得意先追加手順書

トップ画面のメニューから、"設定" "得意先情報"を選択します。

| 🏫 標準納品システム |        |     |                   |                  |              |         |  |  |
|------------|--------|-----|-------------------|------------------|--------------|---------|--|--|
| 納品データ      | (E) 表示 | €@  | 設定( <u>M</u> )    | ^ルフ°( <u>H</u> ) |              |         |  |  |
| E.         | ×      | د   | 得意先               | 情報( <u>H</u> )   |              | <b></b> |  |  |
| 取込み        | 削除     | ر ا | 会社情報              | ₩( <u>C</u> )    | - 札          | 両方      |  |  |
| □ 🔄 得意先    |        |     | 品名マスタ( <u>A</u> ) |                  | _ <u>_</u> 2 | 抽出条件(S) |  |  |

"得意先一覧"画面よりシャープ㈱を選択し、ダブルクリック、もしくは"Enter"キーを押して下さい。

| 得意先一覧      |         |  |  |
|------------|---------|--|--|
| 🗅 🖻 🗙 📑 🔁  |         |  |  |
| 得意先名       | 統一企業コード |  |  |
| ✓ シャーフ°(株) | 103120  |  |  |

"得意先情報"画面より"サブコード"タブをクリックし、新規ボタンを押します。 "サブコード"に「BX」、"サブ名称"に「電子部品 広島」と入力します。入力後 に"保存"ボタンを押して下さい。

| 得意先情報                     |                                                     |              |
|---------------------------|-----------------------------------------------------|--------------|
| 統一企業3-1-1102)<br>得意先名称(N) | 103120 「使用しないの」                                     | OK<br>#eXttl |
| Etraji                    | Ⅲ パーコード (注 サプコート')                                  |              |
| #7'⊒-ŀ'                   | ガ)治称 (#四(5) (#四(5)                                  |              |
| BL                        | 電子部品事業本部<br>AV27天L事業本部 栃木                           |              |
| MŤ                        | AV9次行る事業本部 広島<br>TFT7後島事業本部<br>デレール:2月まます。<br>新畑(A) |              |
| PC                        | (1430)1/2744単本部<br>情報2774単業本部                       |              |
| VF<br>YB                  | 10-10-10-10-10-10-10-10-10-10-10-10-10-1            |              |
|                           |                                                     |              |
|                           |                                                     |              |
| 名称印序方法研                   | 2: 得意先名称 と 97 名称 あ結合する 💌                            |              |
|                           |                                                     |              |

最後に"得意先情報"画面の"OK"ボタンを押して終了です。

以上で得意先追加は終わりです。最後に"得意先情報"画面より、「BX 電子部品 広島」が追加されていることを確認して下さい。

| 得意先情報                                                                  |                       |       |
|------------------------------------------------------------------------|-----------------------|-------|
| 統一企業3-14位2 1031                                                        | 20 「使用しないの            | OK    |
| 得意先名称(1) >+-                                                           | 7"(株)                 | 书化ン包ル |
| 🖨 ETUA)                                                                | III //                |       |
| サフロート*<br>日<br>ME<br>MT<br>NK<br>PC<br>SC<br>SC<br>SH<br>VF<br>HB<br>H |                       |       |
| 名称印序方法吧: [1                                                            | 1億先名称 と 971名称 を結合する 📃 |       |
|                                                                        |                       |       |